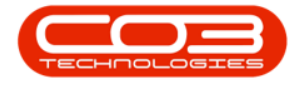

# SERVICE

# **CLOSURE EXCEPTIONS - CREDIT A CALL**

If you need to credit a call, you can add the Credit Note directly from the Closure Exception Listing screen.

## **SELECT THE CALL**

#### Ribbon Select Service > Call Exceptions

• The *Closure Exceptions Listing* screen will be displayed, listing all Completed calls with completed work orders that have closure exceptions.

• Click on the row selector in front of the call.

| <b>.</b> . |             |                       |                |                           |             | Closur                                 | e Exceptio   | ens - BPO: Version 2.5.1.4 - v2514 Example Company                       |              |          |                         |              | _ & x |
|------------|-------------|-----------------------|----------------|---------------------------|-------------|----------------------------------------|--------------|--------------------------------------------------------------------------|--------------|----------|-------------------------|--------------|-------|
|            | Home Eq     | uipment / Locations C | ontract Financ | e / HR Inventory          | Maintenance | / Projects                             | Manufact.    | ring Procurement Sales Service Reporting Utilit                          | ies          |          |                         |              | _ & × |
| Save       | Close Invol | ice Credt Issue       | VIP Flag Items | Durban 👻                  | Refresh     | Save Layou<br>Workspace<br>Save Filter | ıt<br>s▼     |                                                                          |              |          |                         |              |       |
| The last   |             |                       |                |                           |             |                                        |              |                                                                          |              |          |                         |              |       |
| Enter te   |             | Drag a column head    |                |                           |             |                                        |              |                                                                          |              |          |                         |              |       |
|            |             | CalReference          | CustomerCode   | CustomerName              | CallDate    | CallTime                               | CallType     | CalDesc                                                                  | StatusDesc   | Priority | Action                  | DateRequired |       |
|            |             | <u>▼ 40</u> 4         | 4 <b>0</b> 4   | AQC.                      | -           | -                                      | 1 <b>0</b> 0 | 1 <b>0</b> :                                                             | * <b>0</b> : | -        | 4 <b>D</b> ¢            | -            | â     |
|            |             | →                     | DER001         | Derton / Technologies     | 15/03/2023  | 01/01/1900                             | ADM          | Call Closure Exception Functionality Review                              | Complete     | 1        | 1                       | 15/03/2023   |       |
| On         |             |                       | WES001         | Westwood Dynamic          | 21/07/2014  | 01/01/1900                             | SERV         | Please service machine as per error code                                 | Complete     | -        |                         | 21/07/2014   |       |
|            |             | ⊞ CN0000049           | SAM001         | Samanthas Diner           | 04/08/2014  | 01/01/1900                             | REP          | Machine error                                                            | Complete     |          |                         | 04/08/2014   |       |
|            |             |                       | OFF001         | Office Supplies Unlimited | 05/08/2014  | 01/01/1900                             | SERV         | Machine error code - drum                                                | Complete     | 2        |                         | 05/08/2014   |       |
| For        |             |                       | DAN001         | Danny Storm IT Cafe       | 05/08/2014  | 01/01/1900                             | SERV         | Service required                                                         | Complete     |          |                         | 05/08/2014   |       |
|            |             |                       | HOP001         | Hope Works (Pty) Ltd      | 26/02/2015  | 01/01/1900                             | INST         | Setup required                                                           | Complete     |          |                         | 26/02/2015   |       |
|            |             | E CN0000138           | WES001         | Westwood Dynamic          | 02/06/2015  | 01/01/1900                             | SERV         | Machine service required                                                 | Complete     | -        |                         | 02/06/2015   |       |
| Tim        |             |                       | biancad        | North West Branch         | 14/01/2016  | 01/01/1900                             | PR           | test                                                                     | Complete     | 2        |                         | 14/01/2016   |       |
|            |             | E CN0000296           | HOP001         | Hope Works (Pty) Ltd      | 29/03/2016  | 01/01/1900                             | SERV         | Test auto apply task to work order                                       | Complete     |          |                         | 29/03/2016   |       |
|            |             |                       | HOP001         | Hope Works (Pty) Ltd      | 09/06/2016  | 01/01/1900                             | INST         | Tier - Commercial Tier Test                                              | Complete     |          |                         | 09/06/2016   |       |
|            |             |                       | HOP001         | Hope Works (Pty) Ltd      | 09/06/2016  | 01/01/1900                             | INST         | Tier - Commercial Tier Test                                              | Complete     |          |                         | 09/06/2016   |       |
|            |             |                       | HOP001         | Hope Works (Pty) Ltd      | 09/06/2016  | 01/01/1900                             | INST         | Tier - Commercial Tier Test                                              | Complete     |          |                         | 09/06/2016   |       |
| Tran       | sactions    |                       | TIA001         | Titan Group               | 22/06/2016  | 01/01/1900                             | SERV         | Loan Unit required                                                       | Complete     |          |                         | 22/06/2016   |       |
|            |             |                       | HOP001         | Hope Works (Pty) Ltd      | 13/09/2016  | 01/01/1900                             | REP          | Prior calls list for location                                            | Complete     |          |                         | 13/09/2016   |       |
| Qu         |             | E CN0000372           | HOP001         | Hope Works (Pty) Ltd      | 13/09/2016  | 01/01/1900                             | REP          | Scheduled Maintenance                                                    | Complete     |          |                         | 13/09/2016   |       |
|            |             |                       | HOP001         | Hope Works (Pty) Ltd      | 19/09/2016  | 01/01/1900                             | REP          | 12345                                                                    | Complete     |          |                         | 26/09/2016   |       |
|            |             | E CN0000228           | YES001         | Young Electric            | 18/11/2015  | 01/01/1900                             | PR           | Check Contract Detail record in place after partial non stock return     | Complete     |          |                         | 18/11/2015   |       |
| Ore        | iers        |                       | HOP001         | Hope Works (Pty) Ltd      | 29/03/2017  | 01/01/1900                             | INST         | My work - work order linked to a call.Installation at non client loction | Complete     | -        |                         | 29/03/2017   |       |
| 0.0010     |             | E CN0000437           | HOP001         | Hope Works (Pty) Ltd      | 12/04/2017  | 01/01/1900                             | SM           | TT0001 - Daily - Call per WO                                             | Complete     |          | WO0001262 : call closed | 12/04/2017   |       |
|            |             |                       | OFF001         | Office Supplies Unlimited | 05/05/2017  | 01/01/1900                             | SERV         | Test call for start and end work on a call vs ticketing                  | Complete     |          |                         | 05/05/2017   |       |
|            |             |                       | HOP001         | Hope Works (Pty) Ltd      | 17/05/2017  | 01/01/1900                             | PR           | Error code                                                               | Complete     |          |                         | 17/05/2017   |       |
| Invoices   |             |                       | HOP001         | Hope Works (Pty) Ltd      | 24/05/2017  | 01/01/1900                             | SERV         | Contract Service Test v2.1.0.5                                           | Complete     | -        |                         | 24/05/2017   |       |
|            |             | E CN0000487           | HOP001         | Hope Works (Pty) Ltd      | 01/06/2017  | 01/01/1900                             | NDR          | New Deal Rental                                                          | Complete     |          |                         | 08/06/2017   |       |
|            | _           |                       | OFF001         | Office Supplies Unlimited | 06/06/2017  | 01/01/1900                             | INST         | Test creating a call with the required date field filled in.             | Complete     | 3        |                         | 06/06/2017   |       |
| Cre        |             |                       | HOP001         | Hope Works (Pty) Ltd      | 08/06/2017  | 01/01/1900                             | NDS          | 1234                                                                     | Complete     | 1        |                         | 15/06/2017   |       |
|            |             | E CN0000491           | ABCXYZ123      | ABC SHoe Co               | 08/06/2017  | 01/01/1900                             | NDS          | 1234                                                                     | Complete     | 1        |                         | 15/06/2017   |       |

Help v2.5.0.14 - Pg 1 - Printed: 25/06/2024

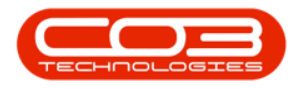

## **CREDIT THE CALL**

• Click on the **Credit** button.

|            |               |                    |                      |                           |             | Closu        | e Exceptio                     | ens - BPO: Version 2.5.1.4 - v2514 Example Company                      |              |          |                           |              | - 8 x |
|------------|---------------|--------------------|----------------------|---------------------------|-------------|--------------|--------------------------------|-------------------------------------------------------------------------|--------------|----------|---------------------------|--------------|-------|
|            | Home Equip    | ment / Locations ( | Contract Financ      | e/HR Inventory            | Maintenance | / Projects   | Manufact.                      | ring Procurement Sales Service Reporting Utilit                         | ies          |          |                           |              | _ & × |
| Н          | 8             |                    | <b>P</b>             | Durban 👻                  |             | 🖏 Save Layor | ıt<br>s▼                       |                                                                         |              |          |                           |              |       |
| Save       | Close Invoice | Credit Issue 1     | WIP Flag Items       |                           | Refresh     | Save Filter  |                                |                                                                         |              |          |                           |              |       |
|            |               | Process            |                      |                           |             |              |                                |                                                                         |              |          |                           |              | ~     |
| Linke      |               |                    |                      |                           |             |              |                                |                                                                         |              |          |                           |              |       |
| Enter text |               |                    |                      |                           |             |              |                                |                                                                         |              |          |                           |              |       |
|            |               | CalReference       | CustomerCode         | CustomerName              | CallDate    | CallTime     | CallType                       | CalDesc                                                                 | StatusDesc   | Priority | Action                    | DateRequired |       |
|            |               | Υ 1□:              | 100                  | 4 <b>0</b> :              |             |              | <b>ا</b> ت:                    | 1 <b>0</b> :                                                            | * <b>0</b> : |          | 4 <b>0</b> 0              |              | ÷     |
|            |               | ▶                  | DER001               | Derton / Technologies     | 15/03/2023  | 01/01/1900   | ADM                            | Call Closure Exception Functionality Review                             | Complete     |          | 3                         | 15/03/2023   |       |
| On Sit     | te Info       |                    | WES001               | Westwood Dynamic          | 21/07/2014  | 01/01/1900   | SERV                           | Please service machine as per error code                                | Complete     |          | 2                         | 21/07/2014   |       |
|            |               | ⊞ CN0000049        | SAM001               | Samanthas Diner           | 04/08/2014  | 01/01/1900   | REP                            | Machine error                                                           | Complete     |          | 2                         | 04/08/2014   |       |
|            |               |                    | OFF001               | Office Supplies Unlimited | 05/08/2014  | 01/01/1900   | SERV                           | Machine error code - drum                                               | Complete     |          | 2                         | 05/08/2014   |       |
| For Co     |               | E CN0000054        | DAN001               | Danny Storm IT Cafe       | 05/08/2014  | 01/01/1900   | SERV                           | Service required                                                        | Complete     |          | 2                         | 05/08/2014   |       |
|            |               |                    | HOP001               | Hope Works (Pty) Ltd      | 26/02/2015  | 01/01/1900   | INST                           | Setup required                                                          | Complete     |          | 2                         | 26/02/2015   |       |
|            |               | ⊞ CN0000138        | WES001               | Westwood Dynamic          | 02/06/2015  | 01/01/1900   | SERV                           | Machine service required                                                | Complete     |          | 2                         | 02/06/2015   |       |
| Time F     | Review        |                    | biancad              | North West Branch         | 14/01/2016  | 01/01/1900   | PR                             | test                                                                    | Complete     |          | 2                         | 14/01/2016   |       |
|            |               | ⊞ CN0000296        | HOP001               | Hope Works (Pty) Ltd      | 29/03/2016  | 01/01/1900   | SERV                           | Test auto apply task to work order                                      | Complete     |          | 2                         | 29/03/2016   |       |
|            |               |                    | HOP001               | Hope Works (Pty) Ltd      | 09/06/2016  | 01/01/1900   | INST                           | Tier - Commercial Tier Test                                             | Complete     |          | 2                         | 09/06/2016   |       |
|            |               | ⊞ CN0000333        | HOP001               | Hope Works (Pty) Ltd      | 09/06/2016  | 01/01/1900   | INST                           | Tier - Commercial Tier Test                                             | Complete     |          | 2                         | 09/06/2016   |       |
|            |               |                    | HOP001               | Hope Works (Pty) Ltd      | 09/06/2016  | 01/01/1900   | INST                           | Tier - Commercial Tier Test                                             | Complete     |          | 2                         | 09/06/2016   |       |
| Transa     | actions       |                    | TIA001               | Titan Group               | 22/06/2016  | 01/01/1900   | SERV                           | Loan Unit required                                                      | Complete     |          | 2                         | 22/06/2016   |       |
|            | accorto       |                    | HOP001               | Hope Works (Pty) Ltd      | 13/09/2016  | 01/01/1900   | REP                            | Prior calls list for location                                           | Complete     |          | 2                         | 13/09/2016   |       |
| Quote      |               | ⊞ CN0000372        | HOP001               | Hope Works (Pty) Ltd      | 13/09/2016  | 01/01/1900   | REP                            | Scheduled Maintenance                                                   | Complete     |          | 2                         | 13/09/2016   |       |
|            |               |                    | HOP001               | Hope Works (Pty) Ltd      | 19/09/2016  | 01/01/1900   | REP                            | 12345                                                                   | Complete     |          | 2                         | 26/09/2016   |       |
|            |               | ⊞ CN0000228        | YES001               | Young Electric            | 18/11/2015  | 01/01/1900   | PR                             | Check Contract Detail record in place after partial non stock return    | Complete     |          | 2                         | 18/11/2015   |       |
| Order      | <i></i>       |                    | HOP001               | Hope Works (Pty) Ltd      | 29/03/2017  | 01/01/1900   | INST                           | My work - work order linked to a call.Installation at non dient loction | Complete     |          | 2                         | 29/03/2017   |       |
| Cruer      |               | ⊞ CN0000437        | HOP001               | Hope Works (Pty) Ltd      | 12/04/2017  | 01/01/1900   | SM                             | TT0001 - Daily - Call per WO                                            | Complete     |          | 2 WO0001262 : call closed | 12/04/2017   |       |
|            |               |                    | OFF001               | Office Supplies Unlimited | 05/05/2017  | 01/01/1900   | SERV                           | Test call for start and end work on a call vs ticketing                 | Complete     |          | 2                         | 05/05/2017   |       |
|            |               | E CN0000458        | HOP001               | Hope Works (Pty) Ltd      | 17/05/2017  | 01/01/1900   | PR                             | Error code                                                              | Complete     |          | 2                         | 17/05/2017   |       |
| Invoices   |               | HOP001             | Hope Works (Pty) Ltd | 24/05/2017                | 01/01/1900  | SERV         | Contract Service Test v2.1.0.5 | Complete                                                                |              | 2        | 24/05/2017                |              |       |
|            |               | E CN0000487        | HOP001               | Hope Works (Pty) Ltd      | 01/06/2017  | 01/01/1900   | NDR                            | New Deal Rental                                                         | Complete     |          | 2                         | 08/06/2017   |       |
|            |               | E CN0000488        | OFF001               | Office Supplies Unlimited | 06/06/2017  | 01/01/1900   | INST                           | Test creating a call with the required date field filled in.            | Complete     |          | 2                         | 06/06/2017   |       |
| Credit     |               | E CN0000490        | HOP001               | Hope Works (Pty) Ltd      | 08/06/2017  | 01/01/1900   | NDS                            | 1234                                                                    | Complete     |          | 2                         | 15/06/2017   |       |
|            |               |                    | ABCXYZ123            | ABC SHoe Co               | 08/06/2017  | 01/01/1900   | NDS                            | 1234                                                                    | Complete     |          | 2                         | 15/06/2017   | Ψ     |

• The **Credit Note** Maintain screen will open, listing the customer information.

| Add new Custor                                                                                                    | r Credit Note - BPO: Version 2.5.1.4 - v2514 Example Comp | pany                            |                                   | - 8 ×                         |  |  |  |  |  |  |  |  |
|----------------------------------------------------------------------------------------------------|-----------------------------------------------------------|---------------------------------|-----------------------------------|-------------------------------|--|--|--|--|--|--|--|--|
| Home Equipment / Locations Contract Finance / HR Inventory Maintenance / Projects Maintenance / Projects Maintenan | facturing Procurement Sales Service Reporting             | Utilities                       |                                   | _ & ×                         |  |  |  |  |  |  |  |  |
|                                                                                                    |                                                           |                                 |                                   |                               |  |  |  |  |  |  |  |  |
| Save Back Delete Save Layout Workspaces<br>Item                                                                                                    |                                                           |                                 |                                   |                               |  |  |  |  |  |  |  |  |
| Mantan Format A                                                                                                    |                                                           |                                 |                                   |                               |  |  |  |  |  |  |  |  |
| Customer Name Derton / Technologies 🔑 * Reference                                                                                                    | Billing address                                           |                                 |                                   |                               |  |  |  |  |  |  |  |  |
| Contact Name Maggie Smart 🔑 * Status N                                                                                                    | PO Box 741 ,0 +<br>Forest Hills                           |                                 |                                   |                               |  |  |  |  |  |  |  |  |
| Commercial Default • Date & Time 06/09/2023 • 15:59:46 +                                                                                                    | Upper Highway Area                                        |                                 |                                   |                               |  |  |  |  |  |  |  |  |
| Salesman Blanca Du Tolt *                                                                                                    | Shipping address                                          |                                 |                                   |                               |  |  |  |  |  |  |  |  |
| Billing Customer Derton / Technologies P Billing Contact P                                                                                                    | ρ                                                         |                                 |                                   |                               |  |  |  |  |  |  |  |  |
| Cr Note Currency South African Rand Exchange Rate 1 🗘                                                                                                    |                                                           |                                 |                                   |                               |  |  |  |  |  |  |  |  |
| Tax Rate 15.00 - 15 🗇                                                                                                    |                                                           |                                 |                                   |                               |  |  |  |  |  |  |  |  |
| Return Items to Store                                                                                                    | Addresses Related Ref                                     |                                 |                                   |                               |  |  |  |  |  |  |  |  |
| SuppressOnPrint ItemType ItemCode ItemDescription CrNoteLineDescription                                                                                                    | * BatchSerialNo WarehouseName Quantity Unit               | tCost Markup Discount ItemPrice | BaseCcyPrice TaxRate Dep          | artment ReturnToStore Rep     |  |  |  |  |  |  |  |  |
| Y 🔟 - 10: 10: 10:                                                                                                    | 10: 10:                                                   |                                 |                                   | (D: (D)                       |  |  |  |  |  |  |  |  |
| Select typ                                                                                                    |                                                           |                                 |                                   |                               |  |  |  |  |  |  |  |  |
|                                                                                                    |                                                           |                                 |                                   |                               |  |  |  |  |  |  |  |  |
| Comment                                                                                                    |                                                           |                                 | Sub Total                         | 0.00                          |  |  |  |  |  |  |  |  |
|                                                                                                    |                                                           |                                 | VAT                               | 0.00                          |  |  |  |  |  |  |  |  |
|                                                                                                    |                                                           |                                 | Grand Total                       | 0.00                          |  |  |  |  |  |  |  |  |
| Open Windows *                                                                                                    |                                                           | User                            | : Bianca   06/09/2023   Version : | 2.5.1.4 v2514 Example Company |  |  |  |  |  |  |  |  |

For a detailed handling of this topic refer to Calls - Add a Credit Note

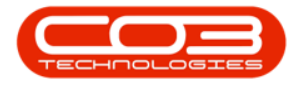

#### **Related Topics**

- Service Introduction to Call Closure Exceptions
- Service View Call Closure Exception Details
- Service Closure Exceptions View Call Details
- Service Closure Exceptions Invoice Call
- Service Closure Exceptions Credit Call
- Service Closure Exceptions Issue Stock
- Service Closure Exceptions WIP
- Service Closure Exceptions Flag Items

MNU.125.004